ONLINE PARTICIPANT FUNDRAISING GUIDE How To Thank Your Donors

| <text><text><text><text><text><text><text></text></text></text></text></text></text></text>                                                                                                    | <ul> <li>1. Log in to your page and go to Send Emails in your page menu.</li> <li>TIP: The <u>Report</u> tab in your page menu lists all your donations (See the last image in this document below).</li> </ul>                                                                                                    |
|----------------------------------------------------------------------------------------------------|----------------------------------------------------------------------------------------------------|
| TORONTO-WILKET CREEK TERRY FOX RUN     ROB       Email Contacts        < Back to Main     Add & Manage Contacts     My Templates     State State Sta | ndEmails<br>2. Click on <u>Send Emails.</u>                                                                                                    |
|                                                                                                    | <ul> <li>Solution of the select select s</li></ul> |

## **ONLINE PARTICIPANT FUNDRAISING GUIDE**

e 🖂 —

## **Email Contacts**

Not on the list yet? Click here Select email template Individual: Thank Donors

EN Thank You for Supporting My Terry Fox Run

I'M NOT A QUIT

I truly appreciate your support.

Hello {first-name}

Boniour (first-name). Save this message as a template for future use

Template Name:

FR Merci de votre soutien pour La Journée Terry Fox

Add Dynamic Fields - Font - T, 1, B / ↔ A, M, Ξ, Ξ :Ξ :Ξ

UITTER. I'M NOT A

Thank you so much for your donation in support of my fundraising effort for the Terry Fox Run

«PERSONNE NE DIRA JAMAIS DE MOI QUE J'AI ABANDONNE.» - TERRY FOX

IT IAMAIS

ADANDONNE JAMAN

I confirm this message complies with my regional/national anti-spam laws

scientists in Canada. Terry never quit on his dream of a world without cancer, and neither will they.

EMBRE 2022 N'ABA

NOBODY IS EVER GOING TO CALL ME A QUITTER." - TERRY FOX

A QUITTER. I'M N

NOT A QUITTER.

In 1980, Terry said, "Nobody is ever going to call me a quitter." Your generosity is funding innovative cancer research by world-class

A QUITTER. I'I

Cancel

Subject

EN

Message Body

| Back to mailing list            |                                |
|---------------------------------|--------------------------------|
| Choose recipients               |                                |
| D recipients selected. Add more |                                |
| From                            |                                |
| Search                          | i i                            |
| Use blank template              |                                |
| Individual: Get Donors          |                                |
| Individual: Tell-A-Friend       |                                |
| Individual: Thank Donors        |                                |
| Signed                          |                                |
|                                 | ×                              |
| Message Body                    |                                |
| Add Dynamic Fields - Font - T 1 | 3 / Ə A, M, Ξ, Ξ Ξ 🥜 ဩ, — I, 💱 |

4. Under Select email template, select the Thank Donors email template, or select Use a blank template to create your own email from scratch.

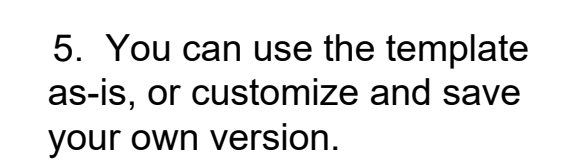

If you customize your email (or create you own), scroll down and check the box next to Save this message as a template for future use. You can use it again in the future.

We recommend sending yourself a preview test before sending your email.

## **ONLINE PARTICIPANT FUNDRAISING GUIDE**

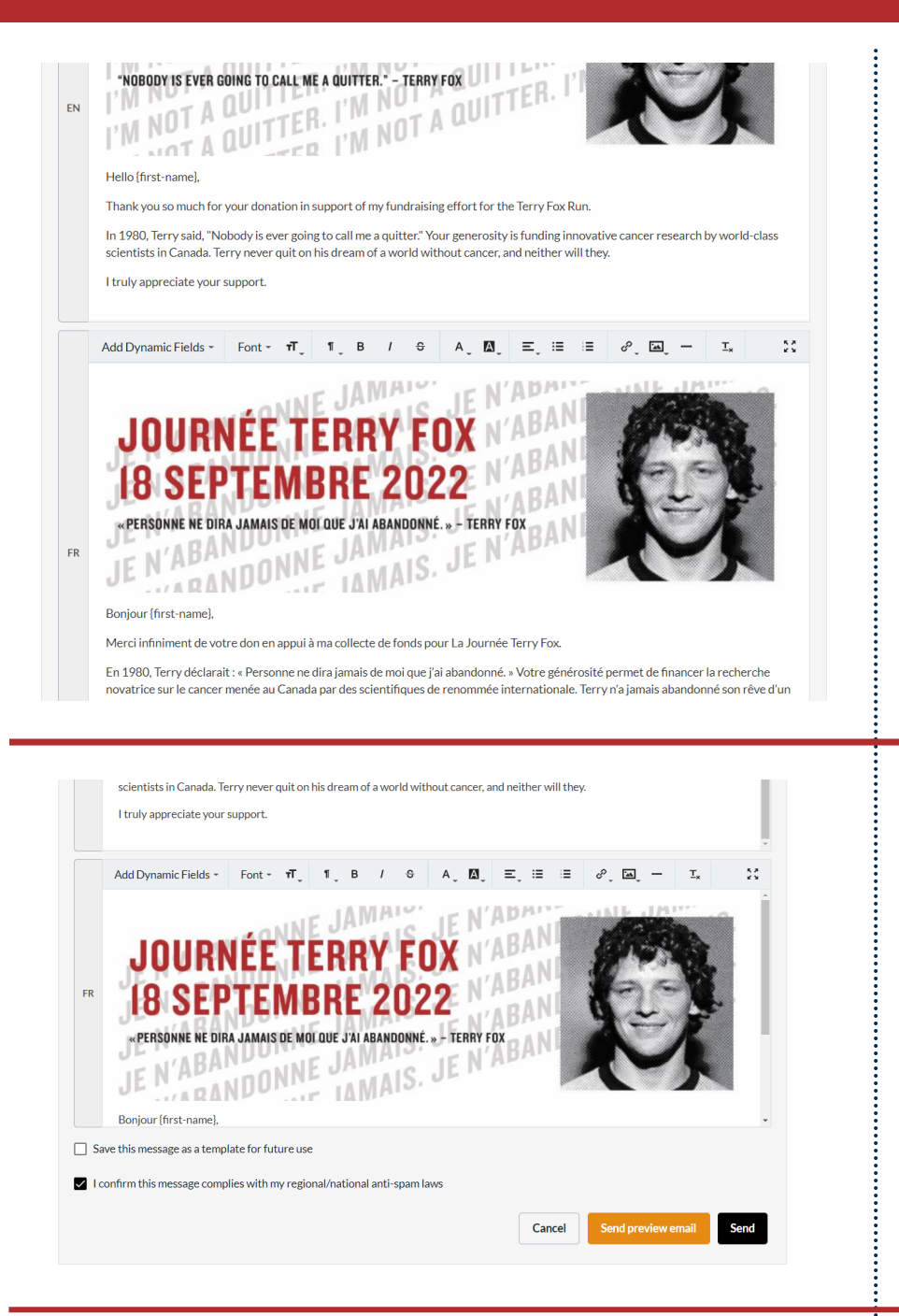

\$100 raised

\$508.08

hereover page 30 \*

Page report Clack to Page Overview

Transactions

Roberto Cellere

or April 10, 2022 - 09, 17194

asiat 06, 2022 - 06:00 PM

6. You will see both an English and French version.

Your English-language donors will receive the English version. Any donors who donated to your page through the French side of the website will receive the email in French.

If you send yourself a preview test first (which we recommend!), you will receive the test in both languages.

7. when you are ready to send, scroll to the bottom and check the box you see checked in the image to the left. **Make sure** your email is only intended for the purpose of fundraising.

Click Send!

8. Click the <u>Report</u> tab in your main page menu to view your donations report. You can also export a downloadable report that will come to your email.